## Checking the Payment Status of a Purchase Order

This walk-through will show shoppers how to:

- Determine if an invoice has been processed against their purchase order
- Determine if a payment document has been created for their invoice

Access the shoppping cart in BUworks and click on the **Details** button

| Display Shopping Cart:1000014120        |                     |                            |                |                  |            |                   |  |  |  |
|-----------------------------------------|---------------------|----------------------------|----------------|------------------|------------|-------------------|--|--|--|
| Number 1000014120                       | Document Na         | me JDWAN 08/09/2011 14:2   | 9 Status       | Approved C       | reated On  | 08/09/2011 18:29  |  |  |  |
| Address data has changed - Display Help |                     |                            |                |                  |            |                   |  |  |  |
|                                         |                     |                            |                |                  |            |                   |  |  |  |
| Edit Close Print                        | Preview             | resh Conv SystemInfor      | nation Create  | Memory Snapshot  |            |                   |  |  |  |
| ▼ General Data                          |                     |                            |                | memory enuperior |            |                   |  |  |  |
| Buy on Behalf Of:                       | JUSTIN WAN          |                            | Approval Note  |                  |            |                   |  |  |  |
| Name of Shopping Cart:                  | JDWAN 08/09/201     | 1 14:29                    |                |                  |            |                   |  |  |  |
| Header Data:                            | Values              |                            |                |                  |            |                   |  |  |  |
| Default Settings:                       | Set Values          |                            |                |                  |            |                   |  |  |  |
| Approval Process:                       | Display / Edit Agen | ts                         |                |                  |            |                   |  |  |  |
| Document Changes:                       | Display             |                            |                |                  |            |                   |  |  |  |
| Commitment Documents:                   | Display             |                            |                |                  |            |                   |  |  |  |
|                                         |                     |                            |                |                  |            |                   |  |  |  |
|                                         |                     |                            |                |                  |            |                   |  |  |  |
| Details Add Item a                      | Copy Paste Du       | plicate Delete Proces      | s All Items 🛛  |                  |            |                   |  |  |  |
| Line Number Item                        | Type Product ID     | Description                |                | Product Category | Product Ca | tegory Descriptio |  |  |  |
| - <u>0001</u> Mate                      | erial               | [2374500:1] HP Smart - Pow | er adapter - 1 | 39121006         | Power ada  | pters or in       |  |  |  |
|                                         |                     |                            |                |                  |            |                   |  |  |  |

## Click on the Related Documents tab

| Details for                                  | item 1 [2374500:1] HP Smart - Power adapter - 1           |                           |                                    |                           |                   |  |  |  |  |
|----------------------------------------------|-----------------------------------------------------------|---------------------------|------------------------------------|---------------------------|-------------------|--|--|--|--|
| Item Data                                    | Account Assignment Notes and Attachments Delivery Address | s/Performance Location    | Sources of Supply / Service Agents | Approval Process Overview | Related Documents |  |  |  |  |
| Identification Currency, Values, and Pricing |                                                           |                           |                                    |                           |                   |  |  |  |  |
| tom Tuno:                                    | Metarial                                                  | Order Quantity / Unit:    | 1 EA                               | each                      |                   |  |  |  |  |
| item type.                                   | material                                                  | Ordered Quantity / Unit:: | 1 EA                               | ]                         |                   |  |  |  |  |
| Product ID:                                  |                                                           | Open Quantity / Unit      | 0 FA                               | ]                         |                   |  |  |  |  |
| Description:                                 | [2374500:1] HP Smart - Power adapter - 1                  |                           |                                    |                           |                   |  |  |  |  |
| Product Category                             | 39121006 Power adapters or in                             | Price / Currency:         | 113.76 USD                         | Price Unit 1              |                   |  |  |  |  |
| rioduct category.                            |                                                           | Not to Exceed Drice:      |                                    |                           |                   |  |  |  |  |

Click on the purchase order number that has been generated for your shopping cart.

|              | J •                        | •                               |                     |                              |                            |                           |                   |  |  |  |  |
|--------------|----------------------------|---------------------------------|---------------------|------------------------------|----------------------------|---------------------------|-------------------|--|--|--|--|
| lt           | em Data Account Assign     | nment Notes and Attachment      | s Delivery Address  | Performance Location Sources | of Supply / Service Agents | Approval Process Overview | Related Documents |  |  |  |  |
|              |                            |                                 |                     |                              |                            |                           |                   |  |  |  |  |
| - <b>-</b> F |                            |                                 |                     |                              |                            |                           |                   |  |  |  |  |
| Vie          | View: United States Dollar |                                 |                     |                              |                            |                           |                   |  |  |  |  |
| Do           | cument                     | Name                            | Document Number     | Backend Document Number      | Status                     | Date                      |                   |  |  |  |  |
| Sh           | opping Cart                | [2374500:1] HP Smart - Power ad | 1000014120/1        |                              | Follow-on Document Created | 08/09/2011                |                   |  |  |  |  |
|              |                            | Total                           |                     |                              |                            |                           |                   |  |  |  |  |
| Pu           | chase Order                | JDWAN 08/09/2011 14:29          | <u>8500003512/1</u> | 8500003512/1                 | Ordered                    | 08/09/2011                |                   |  |  |  |  |
|              |                            | Total                           |                     |                              |                            |                           |                   |  |  |  |  |
| Inv          | oice                       |                                 |                     | 2012/5105606451/1            |                            | 09/13/2011                |                   |  |  |  |  |
|              |                            | Total                           |                     |                              |                            |                           |                   |  |  |  |  |

Once you've accessed your purchase order, click on the **Details** button.

| Display Purchase Order:8500003512       |                                   |  |  |  |  |  |  |  |
|-----------------------------------------|-----------------------------------|--|--|--|--|--|--|--|
| Purchase Order Number 8500003512        | Purchase Order Type PO: Direct Ma |  |  |  |  |  |  |  |
| Address data has changed - Display Help |                                   |  |  |  |  |  |  |  |
|                                         |                                   |  |  |  |  |  |  |  |
|                                         |                                   |  |  |  |  |  |  |  |
|                                         |                                   |  |  |  |  |  |  |  |
| Edit Close Print Preview Ref            | resh Check Copy Complete          |  |  |  |  |  |  |  |
| Overview Header Items                   | Notes and Attachments Approv      |  |  |  |  |  |  |  |
| ▼ Item Overview                         |                                   |  |  |  |  |  |  |  |
| Details Add Item 2 Copy Paste D         | uplicate Delete Undelete Prop     |  |  |  |  |  |  |  |
| Line Number Deleted Item Type           | Item Number Product ID Descript   |  |  |  |  |  |  |  |

## Click on Extended PO History

| Details for Item 1 [2374500:1] HP Smart - Power adapter - 1 |                                          |                                        |                                                |  |  |  |  |  |  |
|-------------------------------------------------------------|------------------------------------------|----------------------------------------|------------------------------------------------|--|--|--|--|--|--|
| General Data Pri                                            | ces and Conditions Account Assignment    | Notes and Attachments Approval Preview | Related Documents Delivery Extended PO History |  |  |  |  |  |  |
| Order as Direct Material                                    |                                          |                                        |                                                |  |  |  |  |  |  |
|                                                             |                                          |                                        |                                                |  |  |  |  |  |  |
| Identification                                              |                                          | Currency, Values, and Pricing          |                                                |  |  |  |  |  |  |
| Item Number:                                                | 1                                        | Quantity / Unit:                       | 1 EA ( 0 EA is equiva                          |  |  |  |  |  |  |
| Item Type:                                                  | Material                                 | Gross Price / Per:                     | 113.76 USD 1 EA                                |  |  |  |  |  |  |
| Product ID:                                                 |                                          | Net Value:<br>Net Price:               | 113.76 USD                                     |  |  |  |  |  |  |
| Description:                                                | [2374500:1] HP Smart - Power adapter - 1 | Closeout Status:                       |                                                |  |  |  |  |  |  |
| Product Category:                                           | Power adapters or in                     | Not to Exceed Price:                   |                                                |  |  |  |  |  |  |
| Contract / Item:                                            | 0                                        | Not Separately Priced:                 |                                                |  |  |  |  |  |  |
| Complete Item on Saving:                                    | No                                       | Acceptance at Origin:                  |                                                |  |  |  |  |  |  |
| Period of Performance:                                      |                                          | Tay Code / Amount                      |                                                |  |  |  |  |  |  |

If a number is listed under the **Clearing Document**, then a payment has been created for the invoice.

| 🕢 🕨 Details for Item 1 [2374500:1] HP Smart - Power adapter - 1             |                      |               |          |                                                                          |                  |                     |        |                  |                   |        |                   |
|-----------------------------------------------------------------------------|----------------------|---------------|----------|--------------------------------------------------------------------------|------------------|---------------------|--------|------------------|-------------------|--------|-------------------|
| General Data Prices and Conditions Account Assignment Notes and Attachments |                      |               |          | Approval Preview Related Documents Delivery Extended PO History User-Spe |                  |                     |        | Specified Status |                   |        |                   |
| Send To Records Management                                                  |                      |               |          |                                                                          |                  |                     |        |                  |                   |        |                   |
| Item/Header > Description                                                   | ObjectID in Back-End | Document Date | Quantity | Base Unit                                                                | Value in FM area | Currency in FM area | Value  | Currency         | Accounting Do     | cument | Clearing Document |
| Item 1 / [2374500:1] HP Smart - Power ad                                    |                      |               |          |                                                                          |                  |                     | -      |                  |                   |        |                   |
| ▼ Total Value in Purchase Order                                             |                      |               | 1        | EA                                                                       |                  |                     | 113.76 | Invoice #        |                   | Ь      | avment            |
| Value in Purchase Order                                                     |                      |               | 1        | EA                                                                       |                  |                     | 113.76 |                  |                   |        | ayment            |
| ▼ Total Invoice - Gross                                                     |                      |               | 1        | EA                                                                       |                  |                     | 113.76 | USD              |                   | _      |                   |
| <ul> <li>Invoice - Gross</li> </ul>                                         | <u>5105606451</u>    | 08/19/2011    | 1        | EA                                                                       |                  |                     | 113.76 | USD              | <u>5105606451</u> |        | 2000082403        |